# TOURNAMENT REGISTRATION **QUICK REFERENCE GUIDE**

**EVENT REGISTRATION** 

# USBC TOURNAMENT REGISTRATION

In this Guide you will learn how to:

- Create Community account, log in, find your Username & Reset your Password
- $\checkmark$ Register for a Tournament
  - Squad Selection
  - Roster Completion
  - Payment
- Manage a Registration
  - Change a Line up
  - Replace a Roster Member
  - Purchase additional Events

## **COMMUNITY LOGIN**

| Access Com | munity Login using either                           | Login | or |
|------------|-----------------------------------------------------|-------|----|
|            | At the Login Screen                                 |       |    |
|            | Vinited<br>States<br>Bowling<br>Congress            |       |    |
|            | USBC Community Login                                |       |    |
|            | Tournament Event Registration<br>Continue to site > |       |    |
|            | Username                                            |       |    |
|            | Username                                            |       |    |
|            | Password                                            |       |    |
|            | Password                                            |       |    |
|            | Remember me?                                        |       |    |
|            | Log in                                              |       |    |
|            | Forgot password?                                    |       |    |
|            | Forgot username?                                    |       |    |
|            | Sign up for a USBC Community Account                | J     |    |

- Existing USBC Community users
  - o Login: Enter email, password, click Log in
  - Find Username using Forgot username?
    - Enter email or Member ID (if Community Login is linked) and submit.
    - If email/ID matches username on file, email is sent to the address on record.
  - Reset password using Forgot password?
    - Enter email and submit.

Reset your password

 Using email, click enter email, new password and Reset.

- New USBC Community users
  - Create new login using

Signup for a USBC Community Account

- Complete form: enter required\* fields
- **Passwords** must be alphanumeric, between 6 -100 characters and contain at least: one number, special character, one upper, and lower-case letter
- Using the Noreply@bowl.com email\*

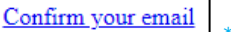

\*If not found, search Junk. • Once confirmed you can *Return to site* and proceed to register for the tournament

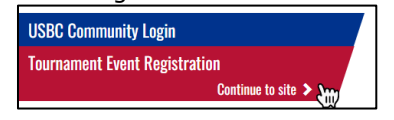

# **REGISTER FOR A TOURNAMENT**

#### **REGISTER**

Click under the tournament of choice

- Select available squad date, highlighted bold Choose the Event & Squad time by adding a
  - Oty and clicking FADD (1) to the cart.
  - The Qty is the number of teams, doubles or singles spots you are purchasing
- Remember to add your Virtual (optional) events i.e. Handicap or All Events.
- REVIEW SELECTION to get to Order Review Click

#### Tournament set up drives the next step:

- Complete Roster or Process Payment.
- **Complete Roster** by clicking Actions:

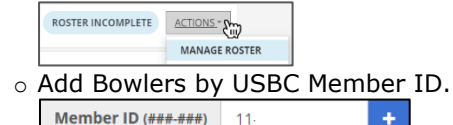

- Add Team name, country, state
- If crossing with another team, add Companion code (reservation #)
- Assign virtual events to team and bowlers

Assign Team Scratch (0 remaining)

Save changes

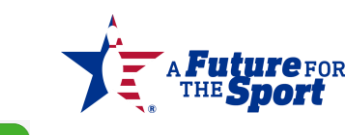

REVIEW SELECTION and proceed to Payment

#### E PAY FULL AMOUNT Process Payment: click

8

 Add email, card number, expiration date, security code, Name on card, country, and

billing zip code. Click

- A confirmation , payment confirmation message, and email confirm processed.

## MANAGE A REGISTRATION

On Home, click on tournament card.

- Use ACTIONS >> Manage Roster to add or change roster.
  - Move Bowler positions using
  - <u>CLEAR POSITION</u> to replace
  - bowlers/substitute. Reassign virtual events as necessary
- Use ACTIONS >> Change Squad to change date/time of squad

◦ Select new date & times, click <sup>■UPDATE</sup>

- REGISTER MORE Click to purchase more spots. Follow steps to Register and Pay
- Use ACTION >> Print Roster for a confirmation of registration squads and times.

# LINKS FOR MORE INFORMATION

#### Contact USBC

- For assistance with the portal please contact • **USBC Tournaments** (Adult)
  - 888-910-2695
  - USBCopenchampionships@bowl.com
  - USBCwomenschampionships@bowl.com

#### • **IBC Youth Department** (Youth)

- 800-514-2695 ext. 8426
- tournaments@ibcvouth.com
- General gueries/directory information, contact USBC Headquarters at 800-514-BOWL (2695)

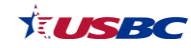